## **EPAF Originator Instructions For Creating Default Routing Queue**

Use to create Default Routing Queues

Routing Queues must be defined for every EPAF entered into the system. Setting up a pre-defined Default Routing Queue will save time by automatically populating the Routing Queue fields. From EPAF main menu, click **Default Routing Queue**.

## STEP 1: Select Approval Category

| ann an san the set and the set and start and the set and the set of the set of the set of the set of the set of | Le corrected   |                  |
|----------------------------------------------------------------------------------------------------|----------------|------------------|
| rnval, Cuence                                                                                                   | Approval Level | Ilser Name       |
| HaquisisHeeni                                                                                                   |                | - Court provings |
| Mark States Level                                                                                               | T Makendrad    |                  |
|                                                                                                    |                |                  |

From the drop down menu, select an **APPROVAL CATEGORY**. Click **GO**.

## **STEP 2: Enter Approvers**

| 91.y                                                                                                    | and of th                                    | mandatan. 1                                   | <u>k</u>        |
|----------------------------------------------------------------------------------------------------|----------------------------------------------|-----------------------------------------------|-----------------|
| Biller and Billing and Billing | essesses Routina ∩ι                          |                                               | . /             |
| ASSIZ/2                                                                                                    |                                              | - <u>P</u>                                    | Segret W        |
|                                                                                                    |                                              |                                               |                 |
|                                                                                                    |                                              | eellen and and and and and and and and and an |                 |
|                                                                                                    | us <sup>n n</sup> u og <sup>ski</sup> llesse | ann <mark>ann</mark> anasa Mi                 | R-VITŠUORSEORIČ |

Enter approver user names for each mandatory approval level. Click **SAVE AND ADD NEW ROWS**.

The default routing queues will automatically populate with the Approvers' individual user names each time you create an EPAF using that Approval Category. You may create Default Routing Queues for each Approval Category you regularly use.